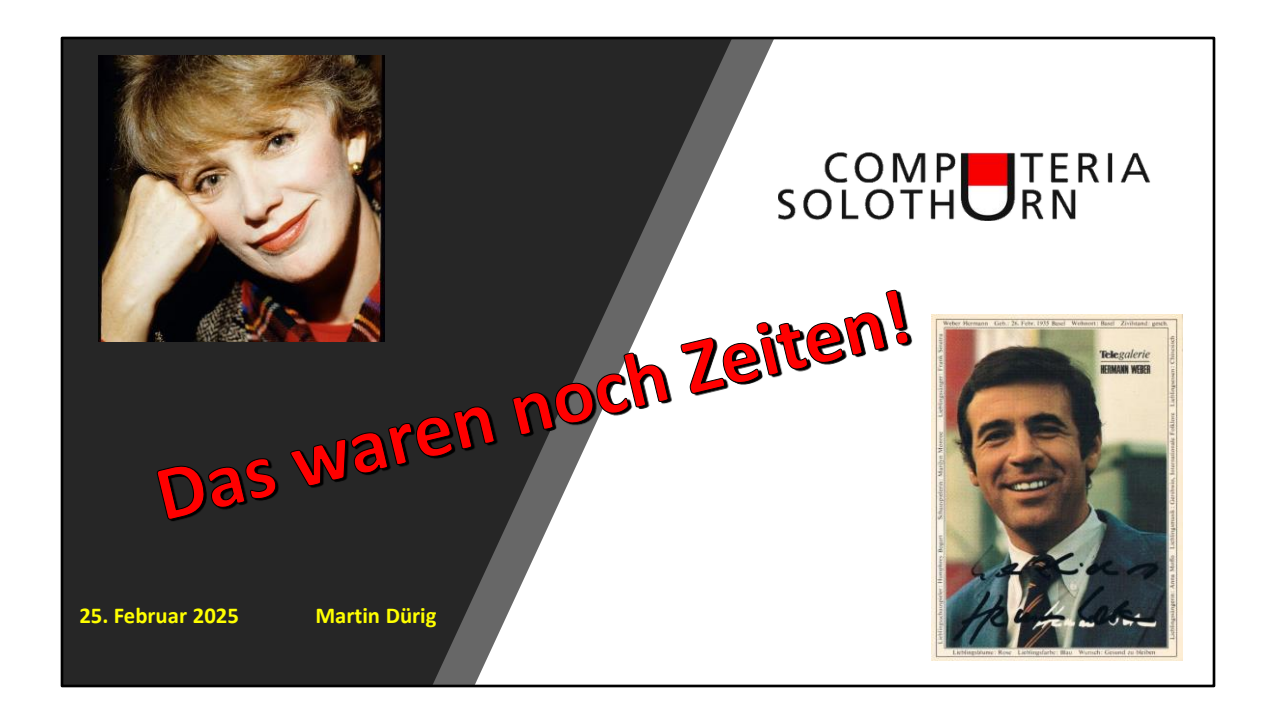

Das waren wirklich noch Zeiten!

Jetzt bitte zurücklehnen und geniessen!

Wir starten mit einen kleinen Ausschnitt.

Jahr? Personen?

Filmauschnitt «Dopplet oder nüt» 1968

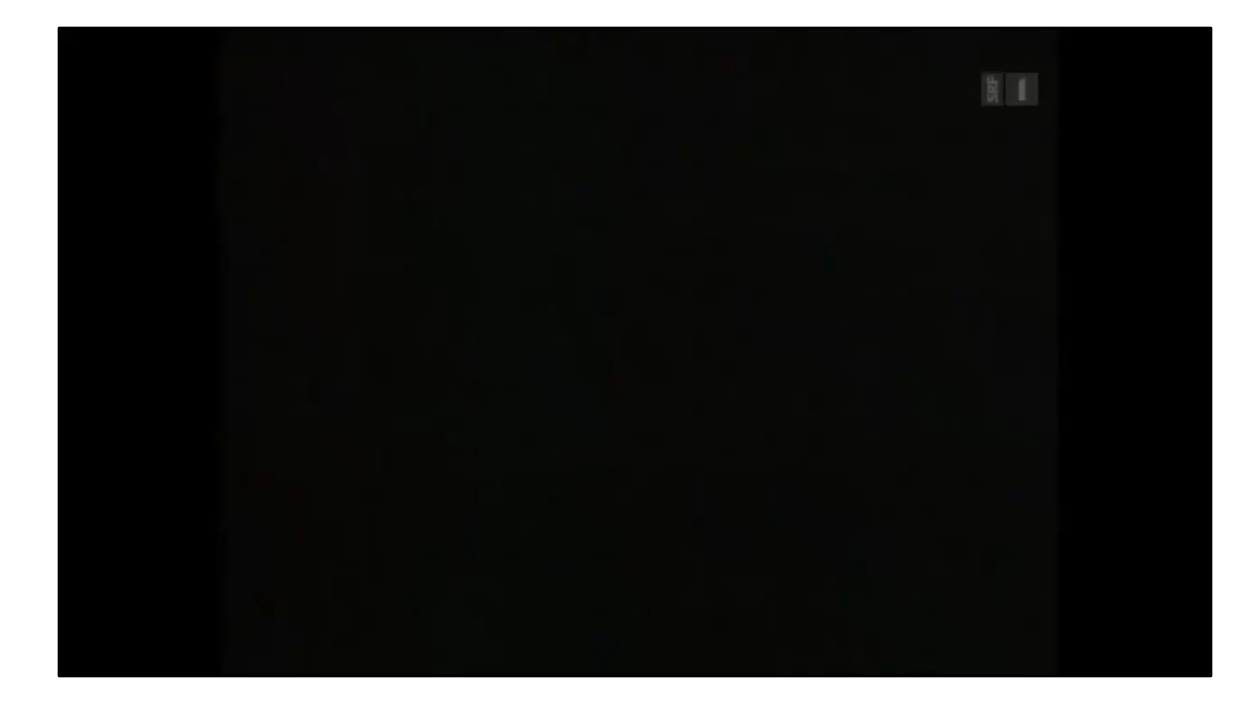

Filmauschnitt «Dopplet oder nüt»

Bitte Begrüssung beachten!!!

**1968** war ein grosses Jahr für das Schweizer Fernsehen:

Mit Mäni Webers Quizsendung «Dopplet oder nüt» ging im August die erste farbige Eigenproduktion über den Äther

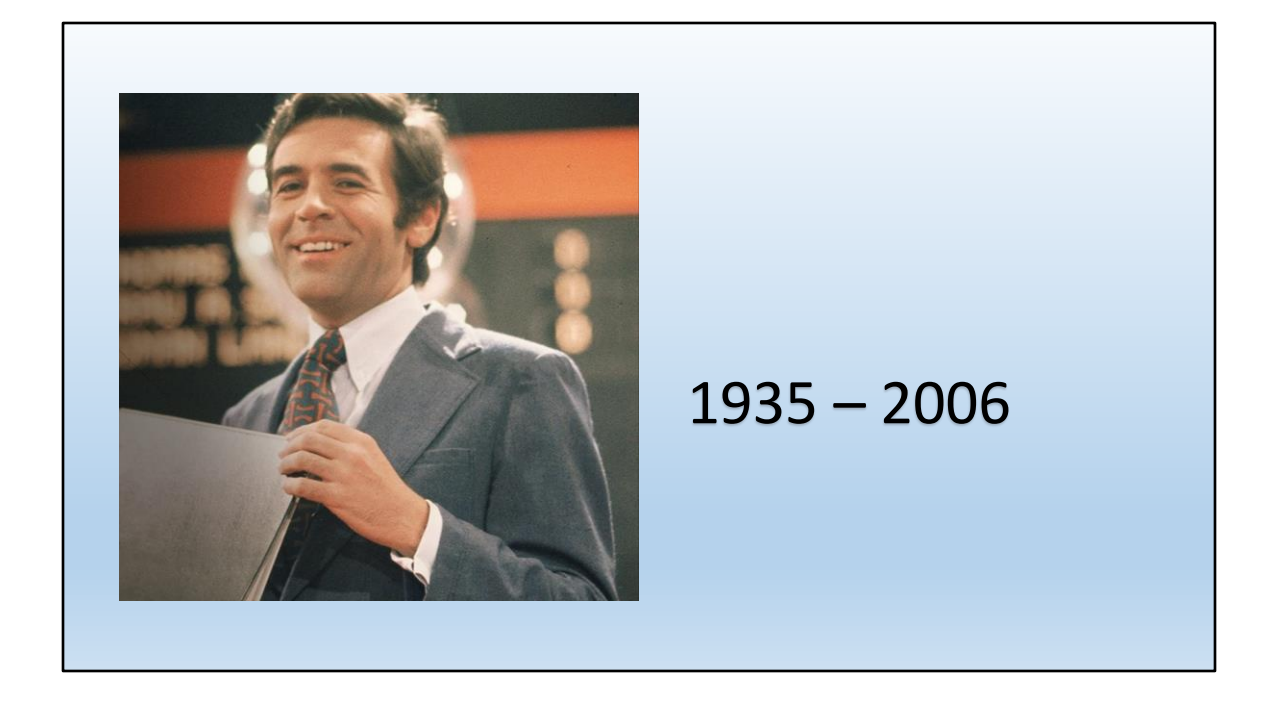

Die TV-Ikone Mäni Weber.

Die erste TV-Sendung in Farbe! 1968 aus der fera Aufsehen vor allem durch sein oranges Hemd. Auch die Ansagerinnen waren sehr bunt.

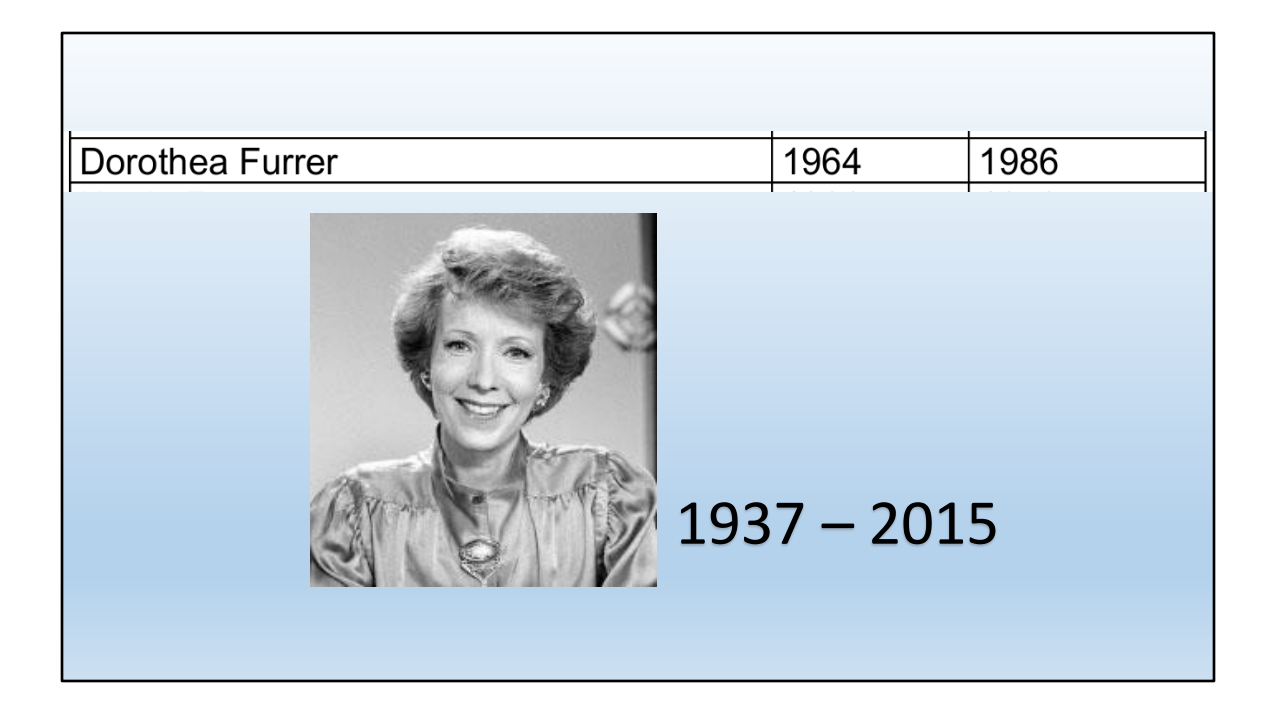

Die Ansagerin (heute gibt es keine mehr) war 22 Jahre beim Schweizer Fernsehen.

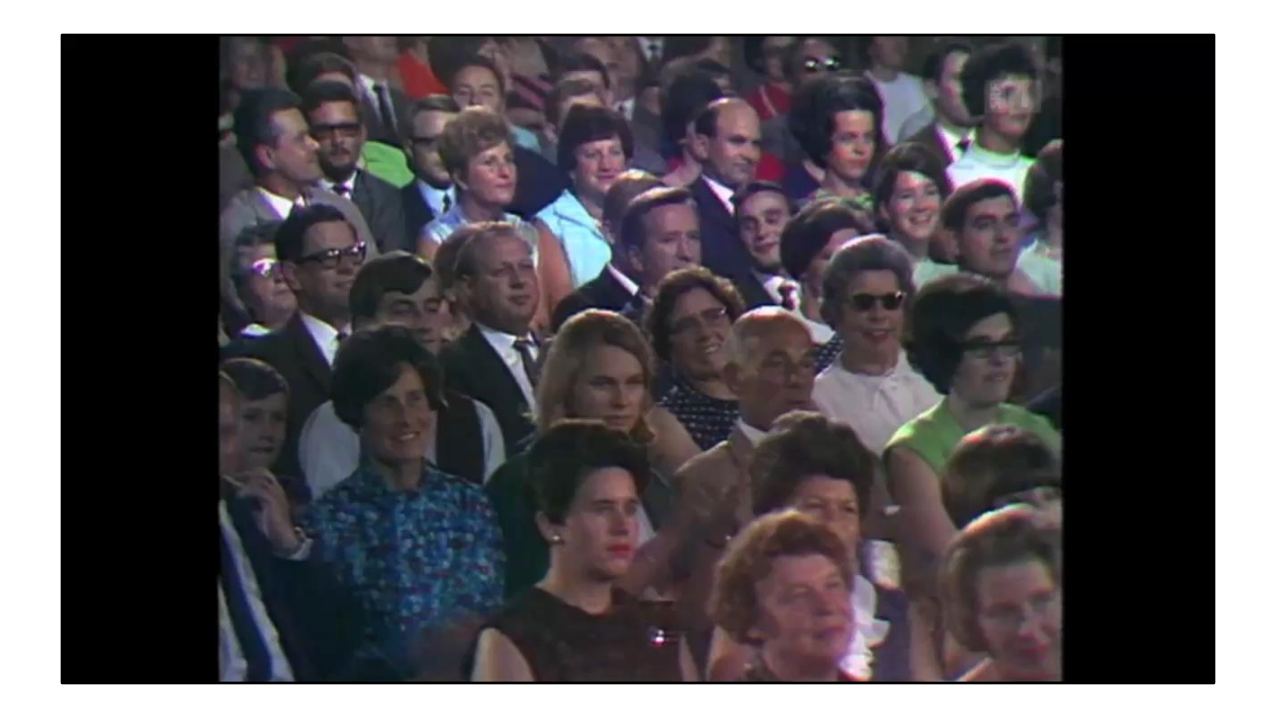

... und gleich nochmals Mäni Weber!

Nächster Filmausschnitt: Polo Hofer

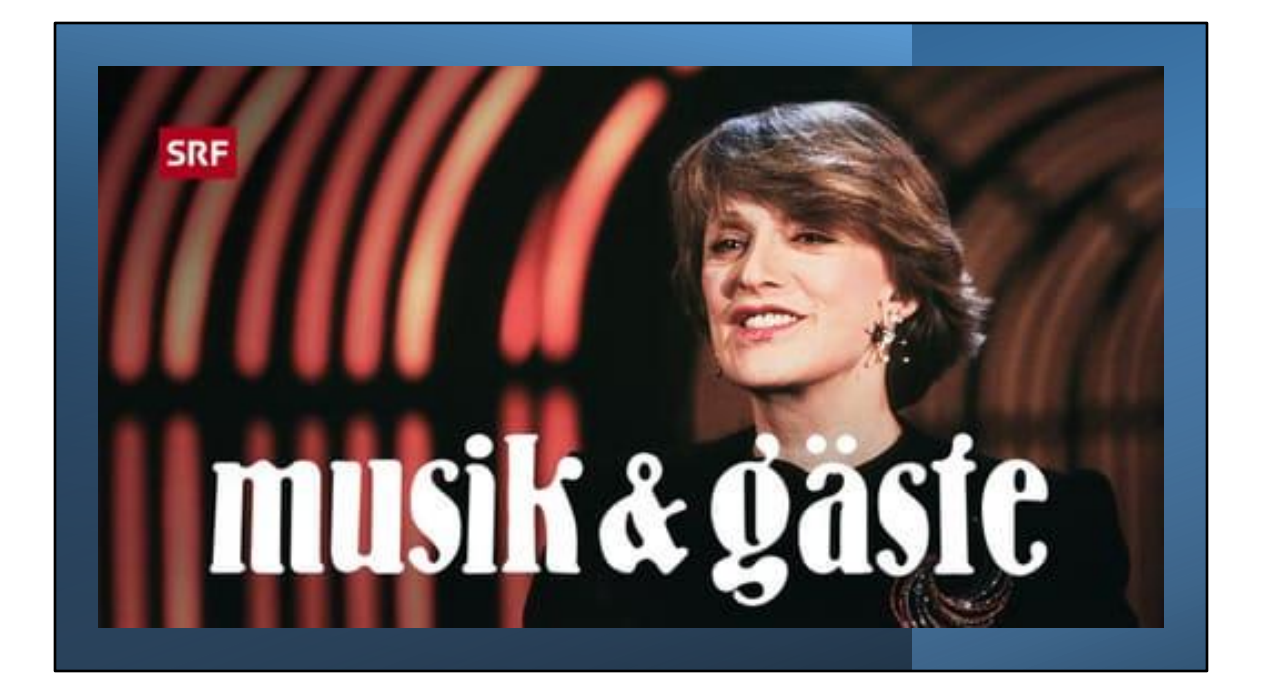

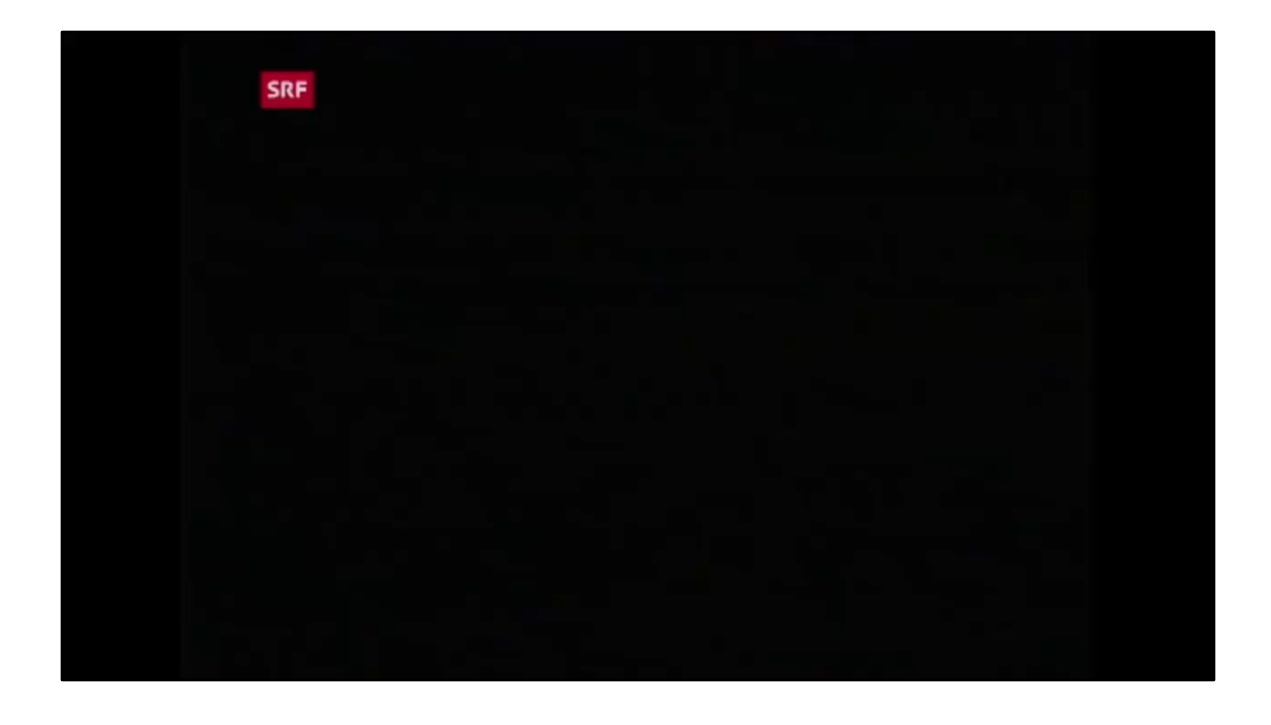

Dieser Film lief unter der Rubrik «Musik & Gäste»

Die Musiker dürften auch heute noch bekannt sein. Filmausschnitt «Polo Hofer und Rumpelstilz»

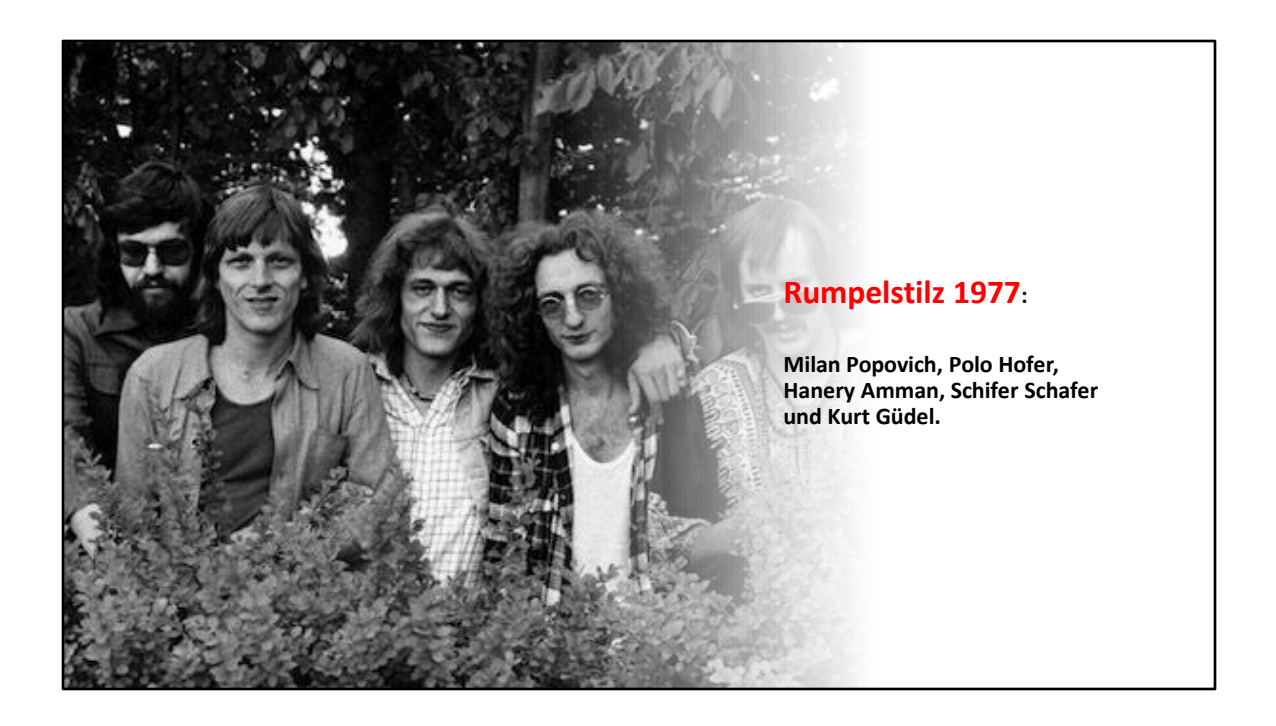

Wer kennt noch Hanery Ammann (Alperose) oder Schifer Schafer (später bei Stiller Has)?

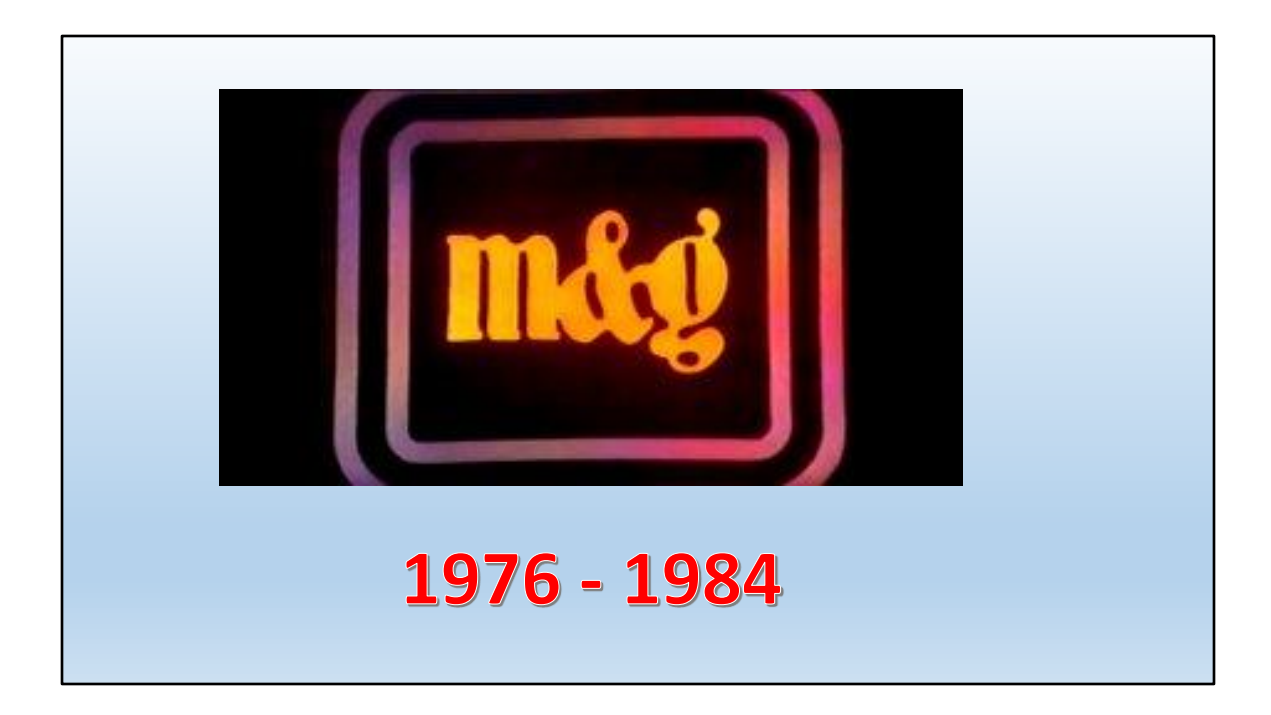

Musik und Gäste

Nächster Filmausschnitt: Heidi Abel

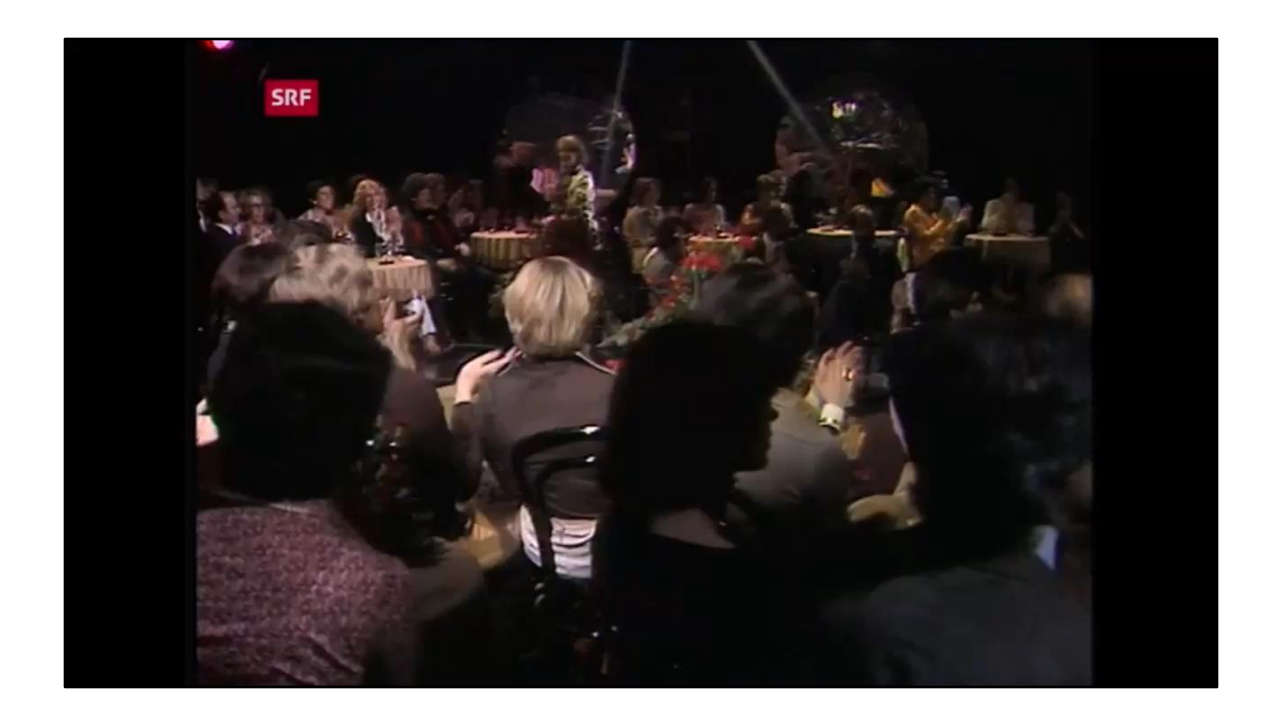

Heidi Abel mit der Sendung «Musik und Gäste»

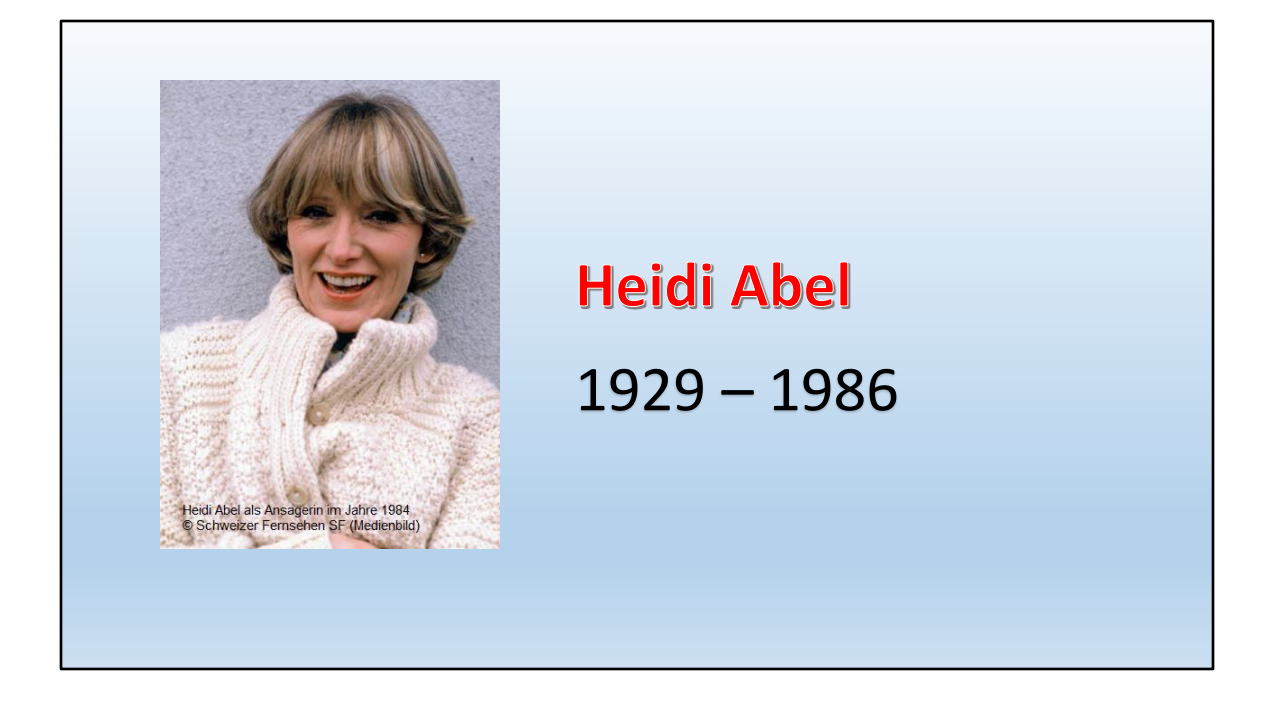

Heidi Abel war von 1954 bis 1986 beim Schweizer Fernsehen, also ganze 32 Jahre lang!

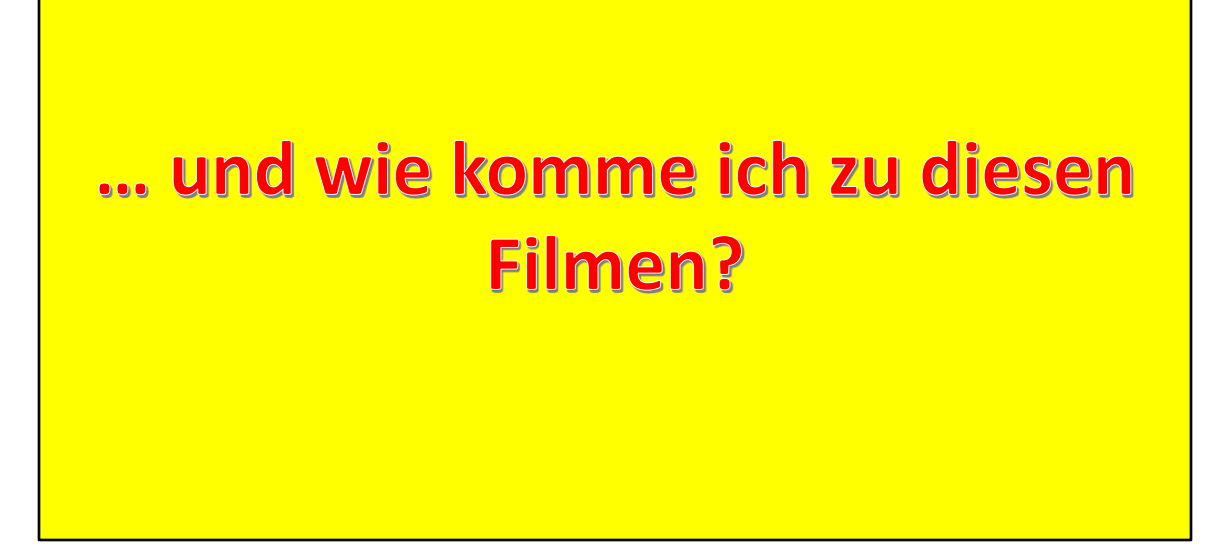

Vielleicht hat sich ja jemand gefragt wie ich zu diesen Filmen gekommen bin.

Tatsache ist, ich habe alle heruntergeladen und bei mir gespeichert.

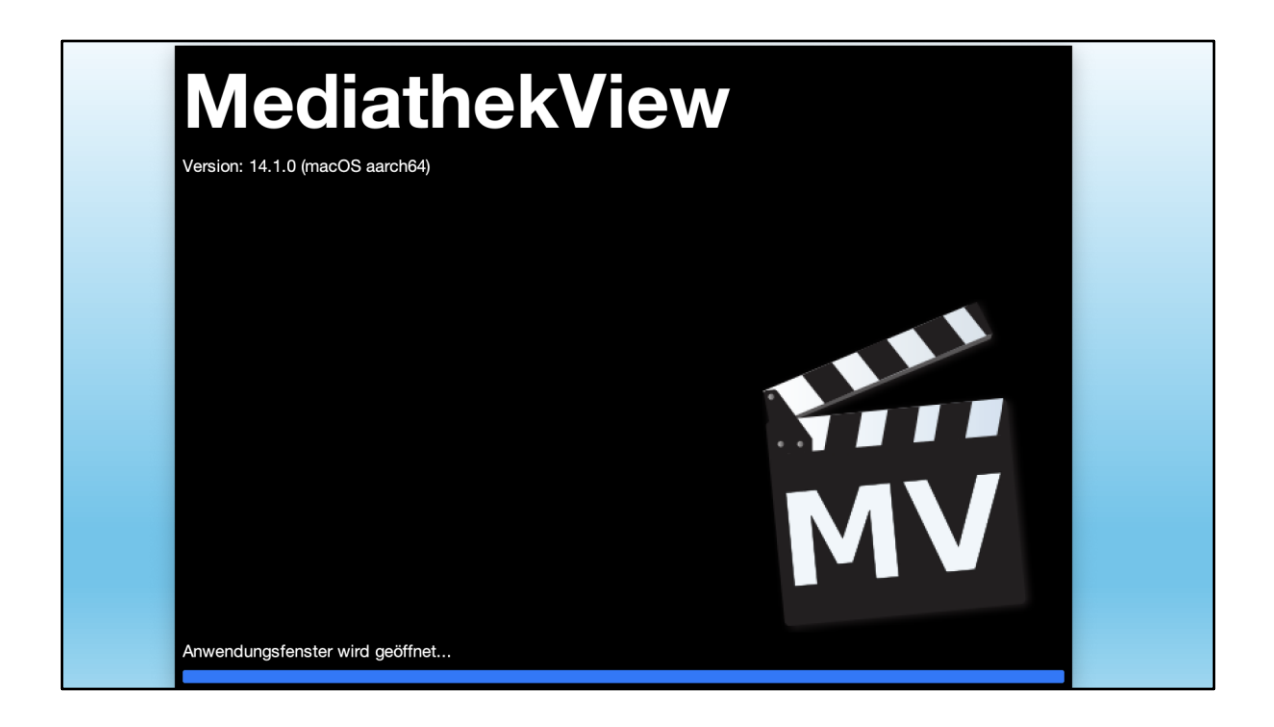

Ich als bekennender TV-Abstinenzler finde trotzdem, dass es sehenswerte Sendungen gibt.

Aber dazu müsste man das TV-Programm studieren und genau zur Sendezeit einschalten.

... und das wäre dann schon das zweite Problem!

Zum Glück gibt es ein sehr gutes Computer-Programm, um an Filme von vielen Fernseh-Sendern zu kommen.

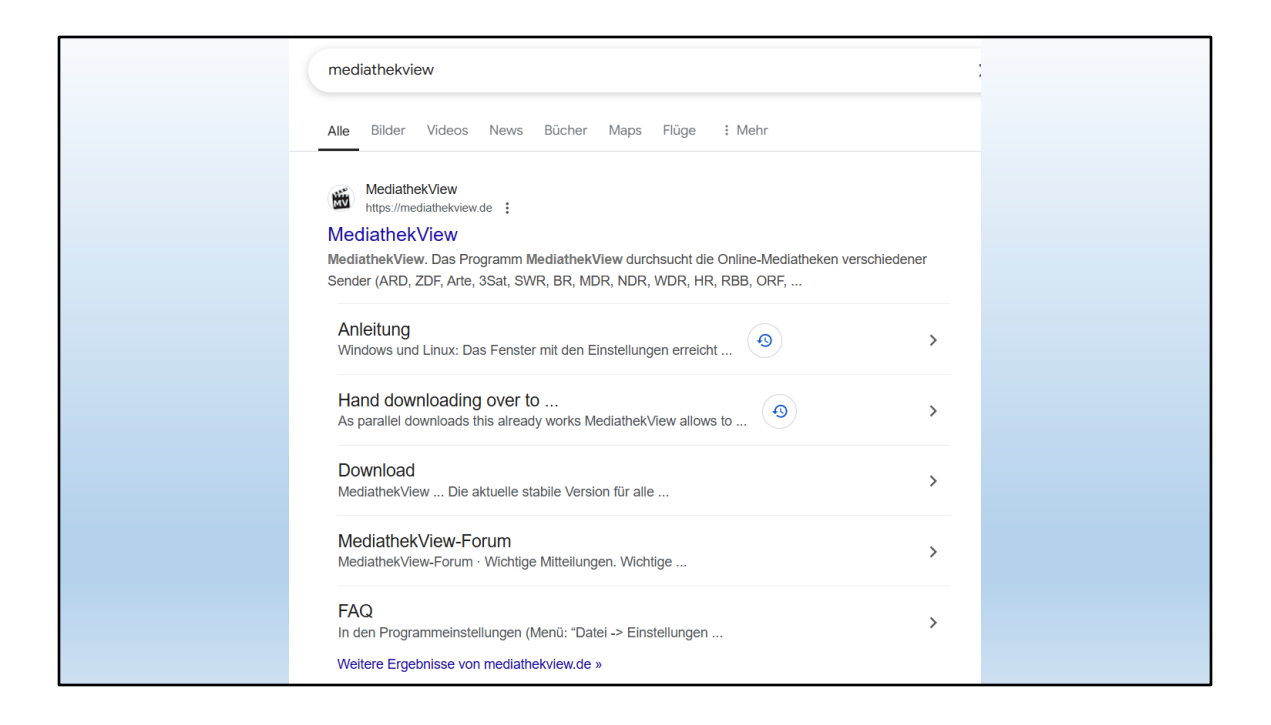

MediathekView findet man ganz einfach und auch der Download und die Installation sind ein Kinderspiel!

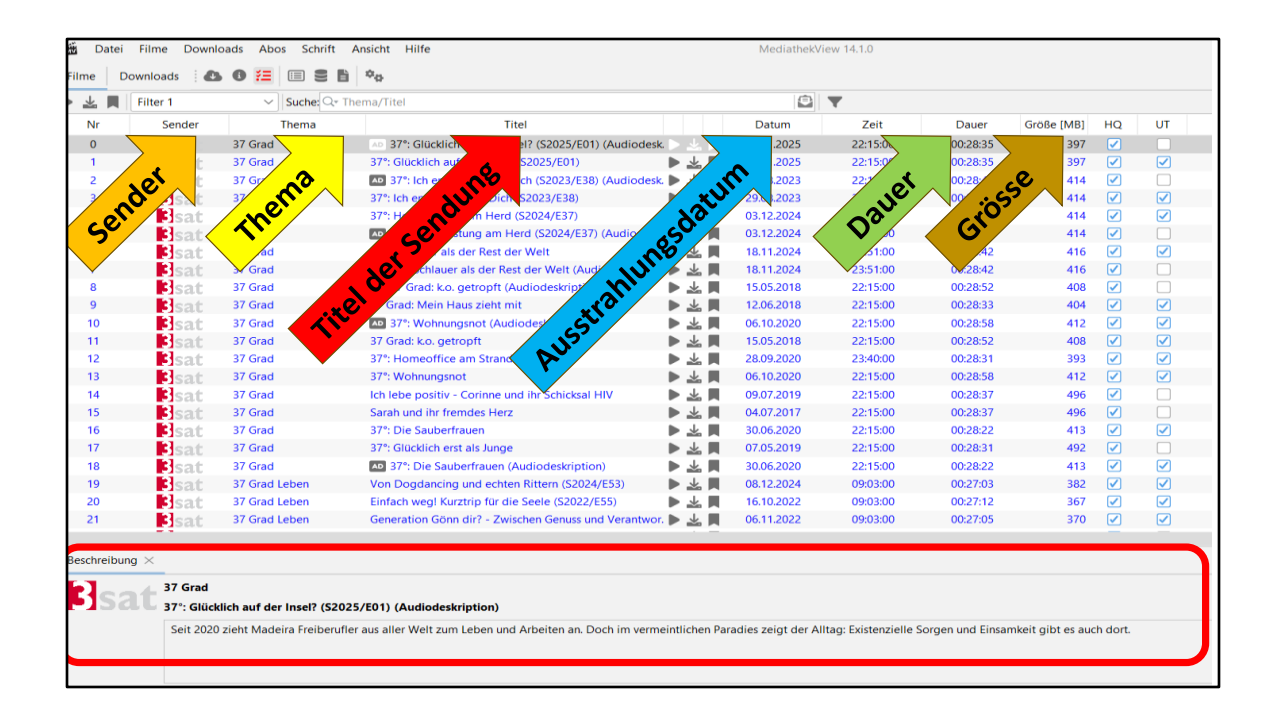

Startbildschirm präsentiert sich als riesengrosse Tabelle mit den folgenden Spalten:

- Sender
- Thema
- Titel der Sendung
- Anschauen Herunterladen Merken
- Ausstrahlungsdatum der Sendung
- Zeit der Ausstrahlung
- Dauer der Sendung
- Grösse beim Herunterladen in mittlerer Qualität
- ... und unten eine Kurzbeschreibung der Sendung

| 上員 | Filter 1 | ✓ Suche: Qr Thema/Titel |                                                             | ٢          |          |          |                                     |
|----|----------|-------------------------|-------------------------------------------------------------|------------|----------|----------|-------------------------------------|
| Nr | Sender   | Thema                   | Titel                                                       | Datum      | Zeit     | Dauer    | Grö Filter 1 🔹 🗭 🕂 🖹 🚯              |
| )  | B        | 37 Grad                 | 37*: Glücklich auf der Insel? (S2025/E01) (Audiodesk.)      | 07.01.2025 | 22:15:00 | 00:28:35 | Nur neue Eilme anzeigen             |
|    | Bsat     | 37 Grad                 | 37°: Glücklich auf der Insel? (S2025/E01)                   | 07.01.2025 | 22:15:00 | 00:28:35 | Nur nemerkte Eilme anzeigen         |
|    | Bsat     | 37 Grad                 | 🌆 37*: Ich entscheide für Dich (S2023/E38) (Audiodesk. 🕨 🚣  | 29.08.2023 | 22:15:00 | 00:28:43 | Nur High Quality(HQ) Filmo antoigen |
|    | sat      | 37 Grad                 | 37°: Ich entscheide für Dich (S2023/E38)                    | 29.08.2023 | 22:15:00 | 00:28:43 | Nur Filme mit Untertitel anzeigen   |
| 1  | Esat     | 37 Grad                 | 37°: Hochleistung am Herd (S2024/E37)                       | 03.12.2024 | 22:15:00 | 00:28:45 | Nur I we Streams anzeigen           |
| 5  | sat      | 37 Grad                 | 🔤 37*: Hochleistung am Herd (S2024/E37) (Audiodesk. 🕨 🛓     | 03.12.2024 | 22:15:00 | 00:28:45 | I vui tive streams anzeigen         |
| 6  | Bsat     | 37 Grad                 | 37°: Schlauer als der Rest der Welt 🛛 🕨 🚣                   | 18.11.2024 | 23:51:00 | 00:28:42 | Gesehene Filme nicht anzeigen       |
| 7  | sat      | 37 Grad                 | 🔤 37*: Schlauer als der Rest der Welt (Audiodeskriptio. 🕨 🚣 | 18.11.2024 | 23:51:00 | 00:28:42 | Abos nicht anzeigen                 |
| 8  | Bsat     | 37 Grad                 | 👪 37 Grad: k.o. getropft (Audiodeskription) 📃 🕨 🛓           | 15.05.2018 | 22:15:00 | 00:28:52 | Gebärdensprache nicht anzeige       |
| 9  | Bsat     | 37 Grad                 | 37 Grad: Mein Haus zieht mit 🛛 🕨 🛓                          | 12.06.2018 | 22:15:00 | 00:28:33 | Trailer/Teaser schau                |
| 10 | Bsat     | 37 Grad                 | 🔤 37°: Wohnungsnot (Audiodeskription) 📃 🕨 🛓                 | 06.10.2020 | 22:15:00 | 00:28:58 | Hörfassunge                         |
| 11 | Isat     | 37 Grad                 | 37 Grad: k.o. getropft 🛛 🕨 🛓                                | 15.05.2018 | 22:15:00 | 00:28:52 | Sender:                             |
| 12 | Bsat     | 37 Grad                 | 37": Homeoffice am Strand 📃 🕨 🛓                             | 28.09.2020 | 23:40:00 | 00:28:31 | 3Sat                                |
| 13 | Isat     | 37 Grad                 | 37°: Wohnungsnot 🕨 🛓                                        | 06.10.2020 | 22:15:00 | 00:28:58 | ARD                                 |
| 14 | Isat     | 37 Grad                 | Ich lebe positiv - Corinne und ihr Schicksal HIV 🛛 🕨 🛓      | 09.07.2019 | 22:15:00 | 00:28:37 | ABTE DE                             |
| 15 | Isat     | 37 Grad                 | Sarah und ihr fremdes Herz 🛛 🕨 🛓                            | 04.07.2017 | 22:15:00 | 00:28:37 | ARTE EN                             |
| 16 | Bsat     | 37 Grad                 | 37°: Die Sauberfrauen 🕨 🛓                                   | 30.06.2020 | 22:15:00 | 00:28:22 | Alleby                              |
| 17 | sat      | 37 Grad                 | 37°: Glücklich erst als Junge 🛛 🕨 🛓                         | 07.05.2019 | 22:15:00 | 00:28:31 | Thomas Thomasurwahl                 |
| 18 | Bsat     | 37 Grad                 | 🔤 37*: Die Sauberfrauen (Audiodeskription) 📃 🕨 🛓            | 30.06.2020 | 22:15:00 | 00:28:22 | The Destroyed and                   |
| 19 | Esat     | 37 Grad Leben           | Von Dogdancing und echten Rittern (S2024/ES3)               | 08.12.2024 | 09:03:00 | 00:27:03 | Mindestlänge: 0 Maximal             |
| 20 | Bsat     | 37 Grad Leben           | Einfach weg! Kurztrip für die Seele (S2022/E55)             | 16.10.2022 | 09:03:00 | 00:27:12 |                                     |
| 21 | sat      | 37 Grad Leben           | Generation Gönn dir? - Zwischen Genuss und Verantwor. 🕨 🚣   | 06.11.2022 | 09:03:00 | 00:27:05 |                                     |

### Es wäre sinnlos, die Liste hinunterzublättern (zu scrollen)

Stand Januar 2025: 804'592 Filme!

Daher gibt es einen Schalter für Filtern nach Sender.

Hier kann ich einen bestimmten Sender herausfiltern.

| × 🔳    | Filter 1 | ✓ Suche: Q+ The          | ma/Titel                                                 |       | ۲          | T        |          | Filter                              |
|--------|----------|--------------------------|----------------------------------------------------------|-------|------------|----------|----------|-------------------------------------|
| Nr     | Sender   | Thema                    | Titel                                                    |       | Datum      | Zeit     | Dauer    | Grö Filter 1 🔹 🗭 🕂 🖮 🚯              |
| 269314 | arte     | Aktuelles & Gesellschaft | Peru - Ein Alpaka für Christobal                         |       | 12.03.2017 | 08:20:00 | 00:14:00 | Nur neue Filme anzeigen             |
| 269315 | arte     | Aktuelles & Gesellschaft | Re: Bulgaren gegen den Filz - Im korruptesten Land Eur   | ▶ 🗶 📕 | 17.03.2017 | 19:45:00 | 00:29:00 | Nur gemerkte Filme anzeigen         |
| 269316 | arte     | Aktuelles & Gesellschaft | Mit offenen Karten - Fortbestand des Friedens in Afrika  | ▶ 🛣 📕 | 25.02.2017 | 17:45:00 | 00:13:00 | Nur High Quality/HQ) Filme anzeigen |
| 269317 | arte     | Aktuelles & Gesellschaft | Square Idee - Die postfaktische Demokratie               | ▶⊻    | 20.02.2017 | 12:45:00 | 00:27:00 | Nur Filme mit Untertitel anzeigen   |
| 269318 | arte     | Aktuelles & Gesellschaft | Fukushima - Chronik eines Desasters                      | ▶⊻∎   | 11.03.2017 | 23:55:00 | 00:48:00 | Nur Live Streams anzeigen           |
| 269319 | arte     | Aktuelles & Gesellschaft | 28 Minuten - Ist die Massenüberwachung noch zu verme     | ▶⊻∎   | 10.03.2017 | 03:30:00 | 00:44:00 |                                     |
| 269320 | arte     | Aktuelles & Gesellschaft | Nawal El Saadawi - Die Löwin vom Nil                     | ▶ 🛣 📕 | 07.03.2017 | 00:10:00 | 00:53:00 | Gesehene Filme nicht anzeigen       |
| 269321 | arte     | Aktuelles & Gesellschaft | Re: Supermutter & Karrierefrau - Frankreichs Erfolgsmo   | ▶⊻∎   | 17.04.2017 | 19:45:00 | 00:29:00 | Abos nicht anzeigen                 |
| 269322 | arte     | Aktuelles & Gesellschaft | Mit offenen Karten - Kennen Sie Äquatorialguinea?        | ▶⊻    | 04.02.2017 | 17:45:00 | 00:12:00 | Gebärdensprache nicht anzeige       |
| 269323 | arte     | Aktuelles & Gesellschaft | Europe, She Loves                                        | ▶≝    | 14.03.2017 | 23:55:00 | 01:40:00 | Trailer/Teaser/Cochau and           |
| 269324 | arte     | Aktuelles & Gesellschaft | Schlachtfeld Syrien: Die Welt schaut zu                  | ▶ 🚣 📕 | 07.03.2017 | 20:15:00 | 00:58:00 | Hörfassungen                        |
| 269325 | arte     | Aktuelles & Gesellschaft | Re: Die Sonntagskrieger - Polens Zivilisten rüsten auf   | ▶⊻∎   | 14.03.2017 | 19:45:00 | 00:29:00 | Sender:                             |
| 269326 | arte     | Aktuelles & Gesellschaft | Zwölf Tage, zwölf Nächte in Damaskus                     | ▶⊻∎   | 07.03.2017 | 21:20:00 | 00:52:00 | 3Sat                                |
| 69327  | arte     | Aktuelles und Gesellsch  | ARTE Journal - Ukraine-Krieg / Musk und die EU / Putin,  | ▶ 🗶 📕 | 09.01.2025 | 19:20:00 | 00:25:00 | ARD                                 |
| 69328  | arte     | Aktuelles und Gesellsch  | ARTE Journal - Trumps imperialistische Ambitionen / Sp   | ▶⊻∎   | 08.01.2025 | 19:20:00 | 00:25:00 | ARTE.DE                             |
| 69329  | arte     | Aktuelles und Gesellsch  | ARTE Junior Das Magazin                                  | ▶≝    | 29.12.2024 | 08:45:00 | 00:13:30 | ARTE EN                             |
| 69330  | arte     | Aktuelles und Gesellsch  | ARTE Europa Weekly - Wie geht es weiter für die Syrer i. | ▶≝    | 19.12.2024 | 19:36:00 | 00:10:36 |                                     |
| 69331  | arte     | Aktuelles und Gesellsch  | ARTE Europa Weekly - Wie bedroht ist die Kultur in Eur   | ▶ 🕹 📕 | 12.12.2024 | 19:00:00 | 00:10:25 | Thema: Themaauswahl                 |
| 69332  | arte     | Aktuelles und Gesellsch  | Ukraine - Zwischen Ost und West - An den Außengrenz      | ▶⊻    | 25.04.2019 | 14:55:00 | 00:02:14 |                                     |
| 69333  | arte     | Aktuelles und Gesellsch  | Тиждень на війні (14 липня) (Originalversion)            | ▶⊻∎   | 10.08.2022 | 00:00:00 | 00:07:55 | Mavimallance: 0 Mavimallance        |
| 269334 | arte     | Aktuelles und Gesellsch  | Sudan: Bürger gegen Militärregierung                     | ▶⊻∎   | 24.04.2019 | 15:33:00 | 00:02:36 |                                     |
| 269335 | arte     | Aktuelles und Gesellsch  | Тиждень на війні (5 серпня) (Originalversion)            |       | 29.08.2022 | 15:50:00 | 00:07:25 |                                     |

Als Beispiel:

## Gefiltert nach ARTE.DE

Ergibt immer noch eine ganz lange Liste.

| Filme   | Downloads 📲 🙆 | Nach Ti                   | tel suchen                                               |     |    |            |
|---------|---------------|---------------------------|----------------------------------------------------------|-----|----|------------|
|         | Filter 1      | Suche: Q- Musik und Gäste | × 🔁 🔻                                                    |     |    |            |
| Nr      | Sender        | Thema 🔿                   | Titel                                                    |     |    | Datum      |
| 1350838 | SRF Manager   | Musik & Gäste             | Musik und Gäste vom 20.03.1978                           |     |    | 20.03.1978 |
| 1350846 | SRF Manaco    | Musik & Gäste             | Musik und Gäste vom 18.10.1976                           | ▶ ± | Ê. | 18.10.1976 |
| 1350856 | SRF Manager   | Musik & Gäste             | Musik und Gäste vom 15.11.1976                           |     |    | 15.11.1976 |
| 1350894 | SRF Matter    | Musik & Gäste             | Musik und Gäste vom 22.02.1979                           | ▶ 🛓 |    | 22.02.1979 |
| 1405605 | SRF Manager   | Unterhaltung              | Klingende Weihnachten – Heiligabend mit Musik und Gästen | ▶ ⊻ |    | 24.12.2017 |
|         |               |                           |                                                          |     |    |            |

Neben dem FILTERN kann ich auch SUCHEN

Wenn ich den Titel einer Sendung weiss, bekomme ich eine Auswahl.

Hier am Beispiel von «Musik und Gäste»

Noch besseres Suchen ergibt sich, wenn ich den Schalter «auch in Beschreibung suchen» einschalte.

Das Beispiel erklärt einiges...

Nächster Filmausschnitt: Beni Thurnherr

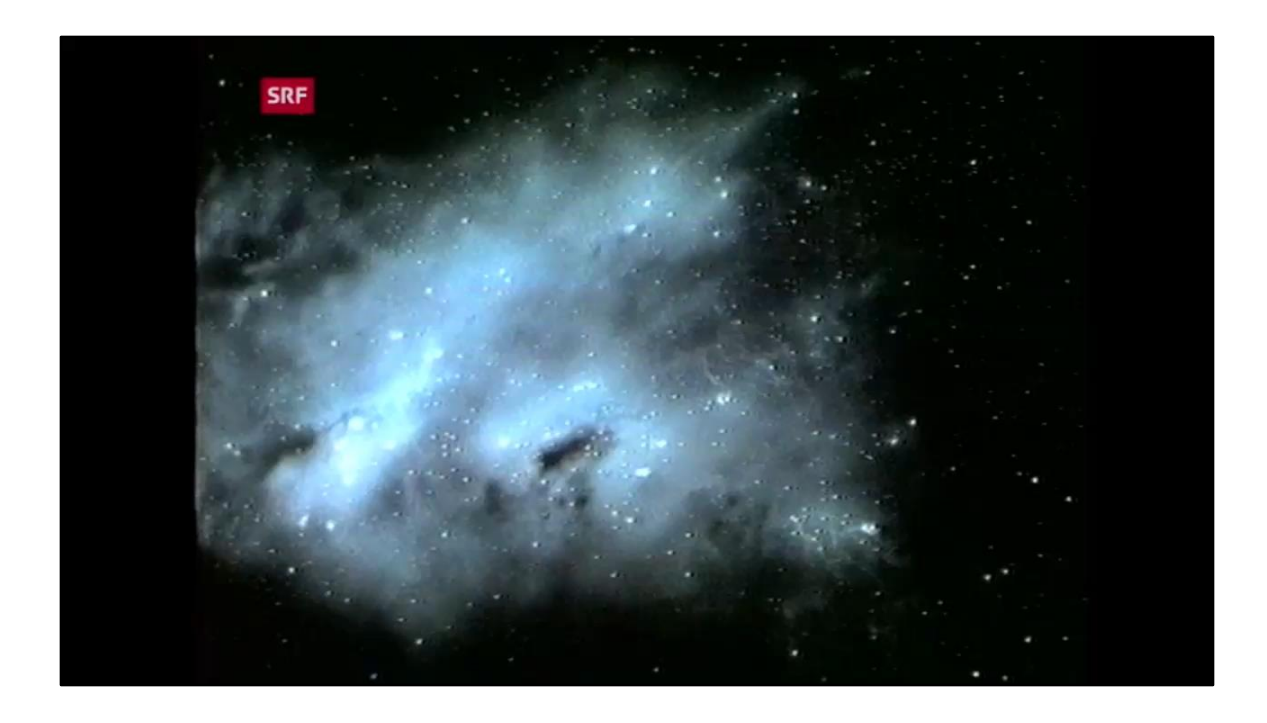

Ausschnitt aus «Musik und Gäste» vom 28. Januar 1983 (also fast ganz genau vor 42 Jahren!)

Viel Spass!

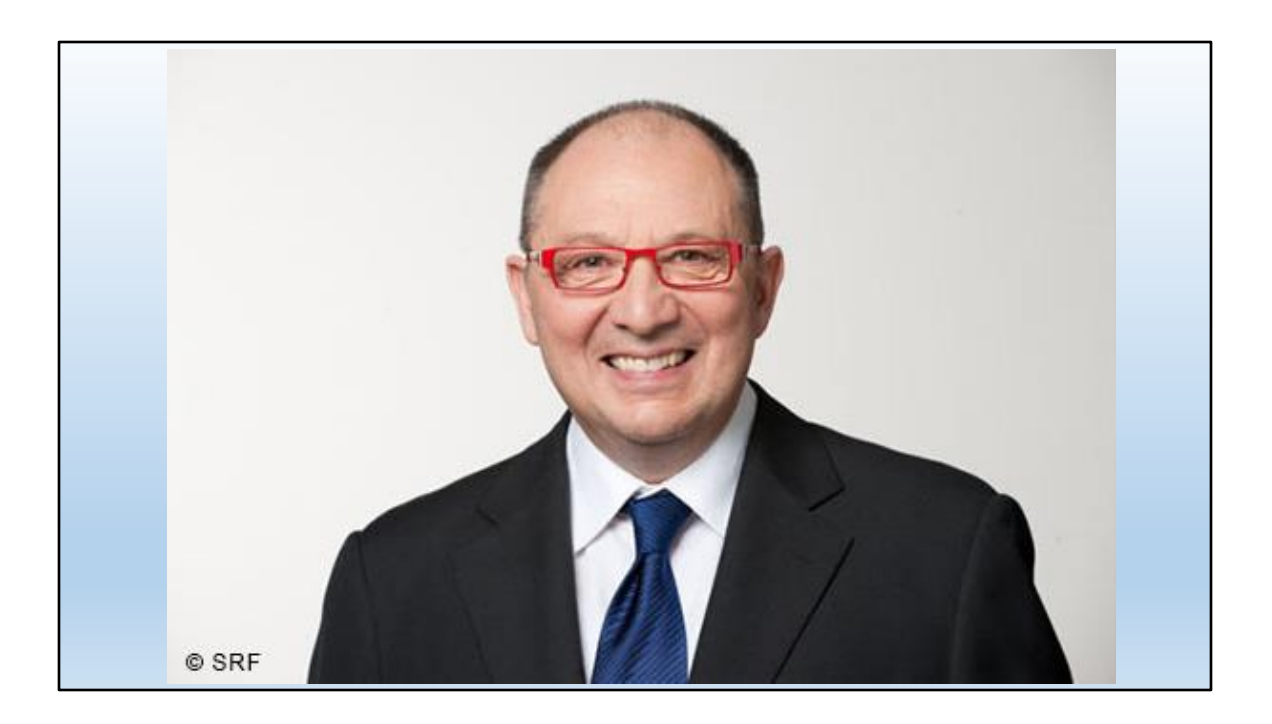

Hier ein aktuelles Bild von Beni Thurnherr

... für alle, die ihn vorher nicht erkannt haben...

Die Sendung wurde am 28.01.1983 ausgestrahlt, also fast ganz genau 42 Jahren!

Schauen wir den nächsten Ausschnitt noch an mit der Moderatorin der Sendung, Heidi Abel.

# Nächster Filmausschnitt

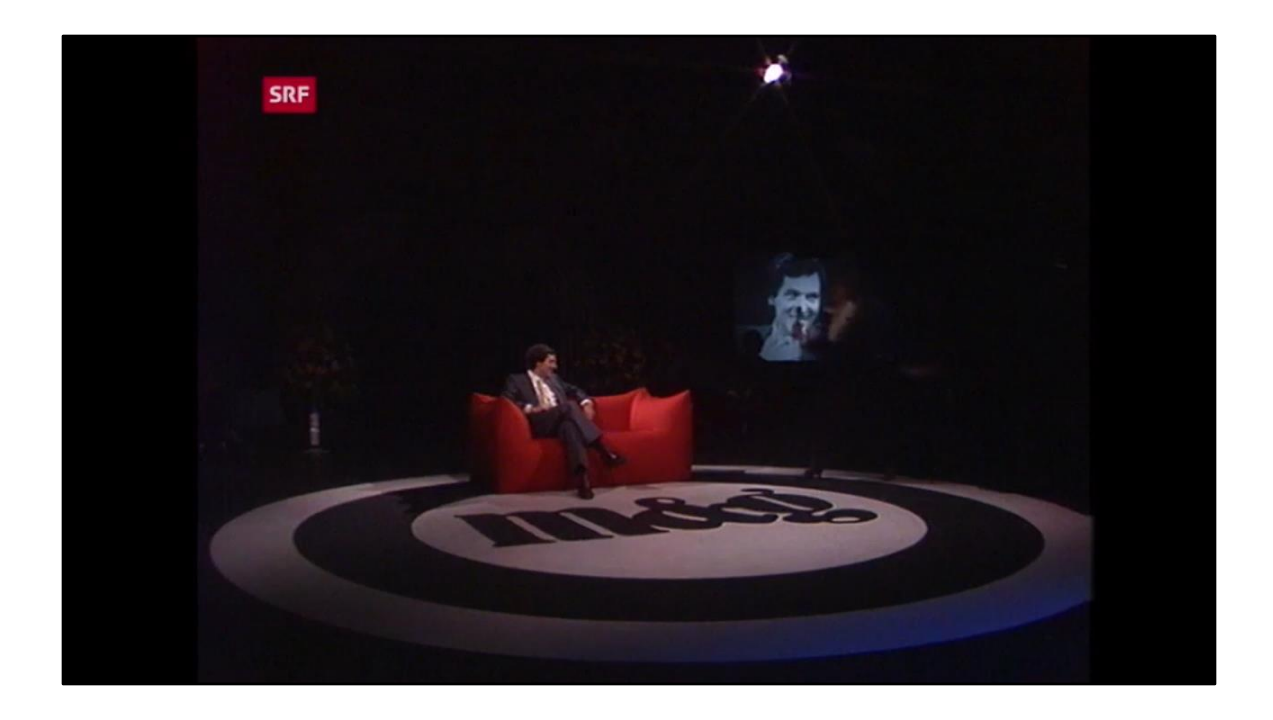

So, nun fertig in Nostalgie schwelgen!

Jetzt wieder ernst.

Anschauen – herunterladen - merken

alle diese Filme können wir entweder

- direkt anschauen
- herunterladen
- oder für später merken

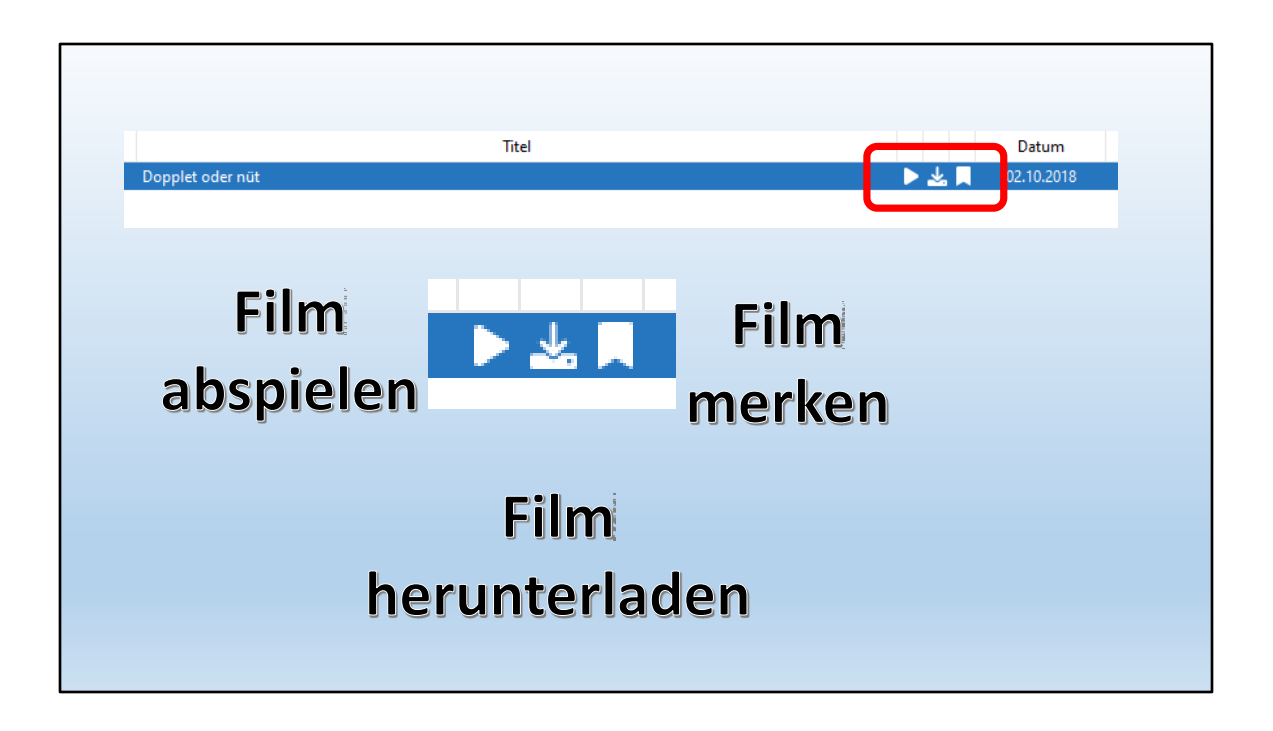

dazu gibt es diese 3 Symbole:

- Film abspielen
- Film herunterladen
- Film merken

| Filter 1                | ∽ Suche: Q+ N | ordstory              |                         |                 |       | ×          | ▼           |          |            |
|-------------------------|---------------|-----------------------|-------------------------|-----------------|-------|------------|-------------|----------|------------|
| Sender                  | Thema         |                       | Titel                   |                 |       | Datum      | Zeit $\sim$ | Dauer    | Größe [MB] |
| <b>ARD</b> <sup>®</sup> | die nordstory | Viel Arbeit, niemar   | d da! - Auf der Suche   | nach Personal   |       | 23.02.2024 | 20:15:00    | 00:58:46 | 696        |
| <b>ARD</b> <sup>®</sup> | die nordstory | Neue Ideen im Alte    | en Land                 |                 |       | 27.08.2023 | 20:15:00    | 01:28:31 | 1064       |
| <b>ARD</b> <sup>®</sup> | die nordstory | Weihnachten auf h     | oher See - U            | inem Kapi       | ▶ 🕹 🗖 | 24.12.2023 | 20:15:00    | 00:59:36 | 588        |
| ARD®                    | die nordstory | Von Hamburg-Cra       | nz nach Casablan        |                 | ▶ 🕹 📕 | 16.02.2024 | 20:15:00    | 00:58:38 | 580        |
| ARD®                    | die nordstory | Neuanfang auf der     | Insel Pellworm          |                 | ▶ 🕹 🗖 | 29.01.2023 | 20:15:00    | 01:28:46 | 1002       |
| <b>ARD</b> <sup>®</sup> | die nordstory | Inselliebe Norderne   | ey - Mit neuen Ideen ir | n ai            | - 🕹 🔳 | 24.03.2024 | 20:15:00    | 01:28:34 | 749        |
| ARD®                    | die nordstory | Brause, Bier und bu   | inte Büdchen - Neue K   | io              | *     | 03.11.2023 | 20:15:00    | 00:58:44 | 651        |
| ARD®                    | die nordstory | Der Hamburger Ju      | ngfernstieg             |                 |       | 22.09.2023 | 20:15:00    | 00:58:41 | 617        |
| ARD®                    | die nordstory | Hamburgs Hütten       | und Paläste             | 1               |       | 26.03.2023 | 20:15:00    | 01:28:22 | 524        |
| <b>ARD</b> <sup>®</sup> | die nordstory | Kleine Insel, pures   | Glück – Langeoog!       | 1               | ▶ 🕹 📕 | 19.03.2023 | 20:15:00    | 01:28:40 | 1084       |
| ARD®                    | die nordstory | St. Pauli - abseits d | er Reeperbahn           | 1               | ▶ 🕹 🗖 | 17.11.2023 | 20:15:00    | 00:58:30 | 703        |
| ARD®                    | die nordstory | Im Land der 1.000     | Seen - Leben am, auf u  | ind umgeben v.  | ▶ 🕹 🗖 | 12.02.2023 | 20:15:00    | 01:28:33 | 1007       |
| ARD®                    | die nordstory | Mit Mut, Mörtel un    | d ohne Millionen (10)   |                 |       | 09.02.2024 | 20:15:00    | 00:58:30 | 608        |
| ARD®                    | die nordstory | Wandern, Wald une     | d Aufwind - Die junger  | n Wilden im Ha  | ▶ 🕹 📕 | 17.02.2023 | 20:15:00    | 00:58:31 | 707        |
| ARD®                    | die nordstory | Von wegen Inselidy    | /lle - Der Öhebauer un  | d seine Prahmf. | ▶ 🕹 🗖 | 12.01.2024 | 20:15:00    | 00:58:29 | 698        |
| ARD®                    | die nordstory | Abenteuer Work &      | Travel                  |                 |       | 27.10.2023 | 20:15:00    | 00:58:45 | 518        |
| ARD®                    | die nordstory | Gerührt, geschöpft,   | gewendet - Unterweg     | s auf der Käse  |       | 13.10.2023 | 20:15:00    | 00:58:32 | 689        |
| ARD®                    | die nordstory | Die Inselbauern vo    | n Amrum als Bauherre    | n               |       | 22.03.2024 | 20:15:00    | 00:58:40 | 448        |
| ARD®                    | die nordstory | Der Dänholm - Sch     | atzinsel zwischen Stra  | Isund und Rüg   | ▶ 🕹 🗖 | 23.06.2023 | 20:15:00    | 00:58:36 | 707        |
| ARD®                    | die nordstory | Die Retter alter Hä   | user                    | 1               | ▶ 🕹 🗖 | 22.10.2023 | 20:15:00    | 01:28:30 | 738        |
| ARD®                    | die nordstory | Camping am Salzh      | aff - Ein Sommermärc    | hen unter freie | ▶ 🕹 🗖 | 24.02.2023 | 20:15:00    | 00:58:32 | 711        |
| NDR*                    | die nordstory | Hamburgs Wassert      | ürme - Beste Lage, nei  | ue Nutzung      |       | 10.01.2025 | 20:15:00    | 00:58:35 | 1126       |
|                         |               |                       |                         |                 |       |            |             |          |            |

# Beispiel:

Den Film aus der Serie "Nordstory" von Hamburg herunterladen.

| Neuanfang auf der Insel P   |                                                                    |  |  |  |  |  |  |  |
|-----------------------------|--------------------------------------------------------------------|--|--|--|--|--|--|--|
| Inselliebe Norderney - Mi   | Film speichern                                                     |  |  |  |  |  |  |  |
| Brause, Bier und bunte Bü   | Film                                                               |  |  |  |  |  |  |  |
| Der Hamburger Jungferns     | ARD: Der Hamburger Jungfernstieg                                   |  |  |  |  |  |  |  |
| Hamburgs Hütten und Pa      |                                                                    |  |  |  |  |  |  |  |
| Kleine Insel, pures Glück - | Set: Speichern V                                                   |  |  |  |  |  |  |  |
| St. Pauli - abseits der Ree | Zielesadu C\Users\admin\MediathekView\die pordstory                |  |  |  |  |  |  |  |
| Im Land der 1.000 Seen -    |                                                                    |  |  |  |  |  |  |  |
| Mit Mut, Mörtel und ohne    | Dateiname die nordstory-Der Hamburger Jungfernstieg-1955179835.mp4 |  |  |  |  |  |  |  |
| Wandern, Wald und Aufw      |                                                                    |  |  |  |  |  |  |  |
| Von wegen Inselidylle - D   | □ Lege Infodatei an ✓ Zielpfad speichern                           |  |  |  |  |  |  |  |
| Abenteuer Work & Travel     |                                                                    |  |  |  |  |  |  |  |
| Gerührt, geschöpft, gewei   | Download-Qualität [ Freier Speicherplatz: 1.2 TiB ]                |  |  |  |  |  |  |  |
| Die Inselbauern von Amru    | A Höchste/Hoch [ 024 MP ] Mittel [ 617 MP ] Niedrig [ 422 MP ]     |  |  |  |  |  |  |  |
| Der Dänholm - Schatzinse    |                                                                    |  |  |  |  |  |  |  |
| Die Retter alter Häuser     | Codec-Details abrufen                                              |  |  |  |  |  |  |  |
| Camping am Salzhaff - Ei    |                                                                    |  |  |  |  |  |  |  |
| Hamburgs Wassertürme -      |                                                                    |  |  |  |  |  |  |  |
|                             | Download sofort starten Ok Abbrechen                               |  |  |  |  |  |  |  |
|                             |                                                                    |  |  |  |  |  |  |  |

1. Wo wird er gespeichert?

Vorgabe ist ein neuer Ordner "MediathekView" in den persönlichen Dateien. Kann auch geändert werden!

2. Qualitätsstufe des Film auswählen

... und los geht es!

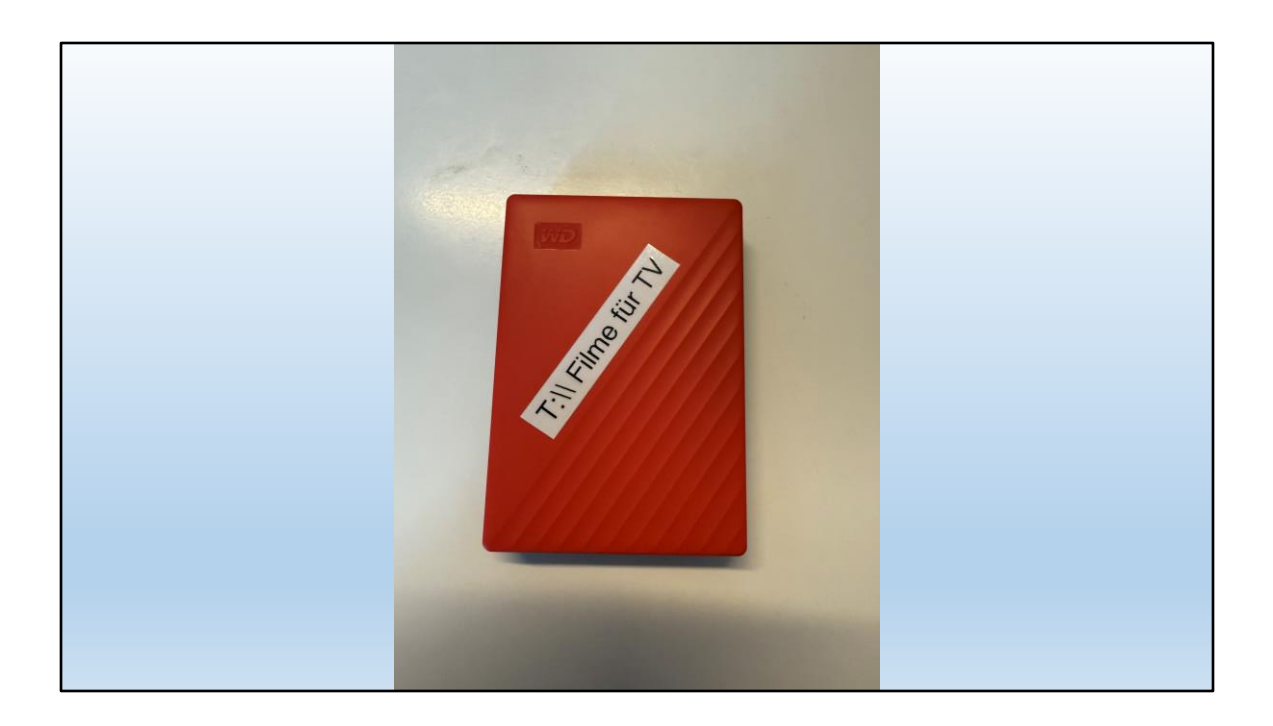

Am einfachsten die Filme auf eine externe Festplatte speichern und über USB am TV anschliessen.

Am Fernseher dann einfach die Quelle (Source) auswählen und den Film starten.

# Gluschtig gemacht ?

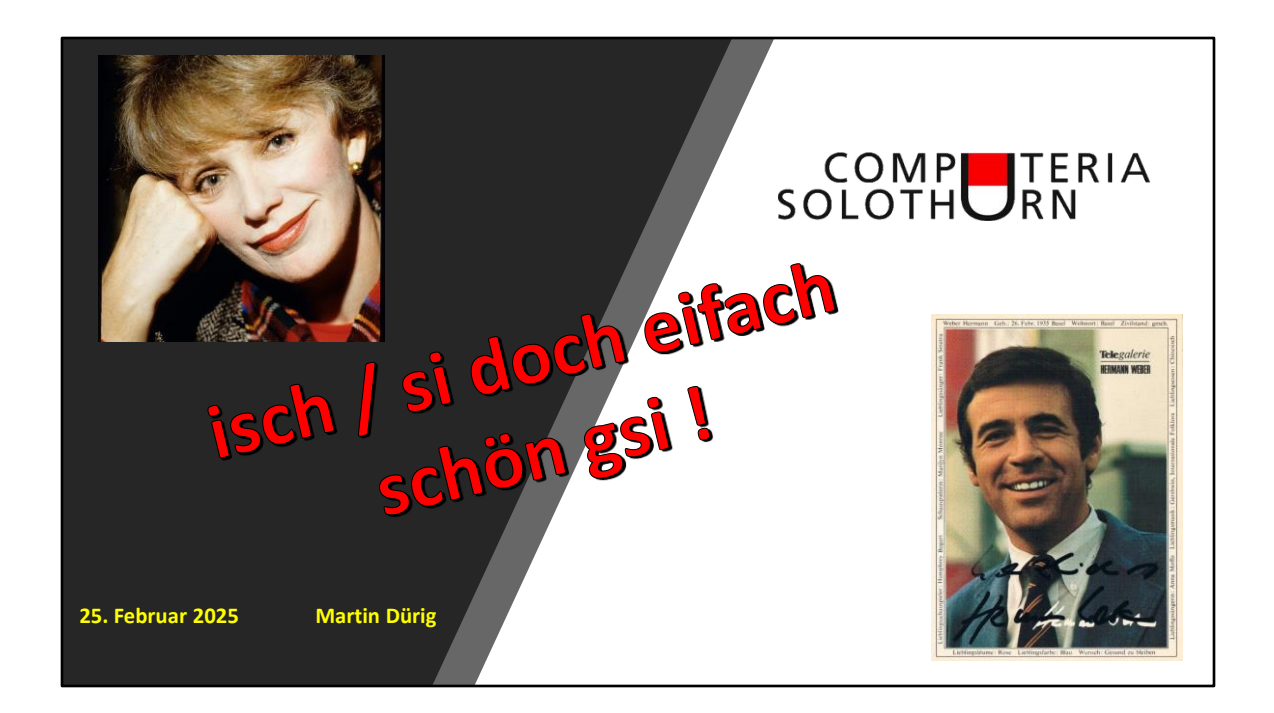

jetzt viel Spass beim Suchen und anschauen!